Guía para a avaliación das actividades formativas (Enquisas finais)

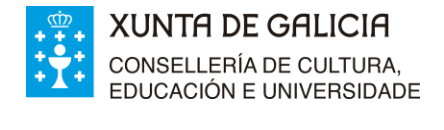

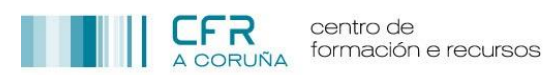

# <u>ÍNDICE</u>

| INTRODUCIÓN                          | 2 |
|--------------------------------------|---|
| Avaliación de actividades formativas | 2 |
| ACCESO ÁS ENQUISAS                   | 2 |
| MENSAXES CORPORATIVAS                | 5 |

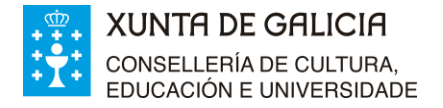

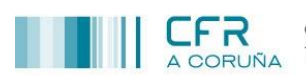

## **INTRODUCIÓN**

O presente documento ten como obxecto guiar ás persoas participantes en actividades de formación do profesorado no procedemento que deben seguir para completar as enquisas finais, segundo as instrucións establecidas pola Subdirección Xeral de Ordenación e Innovación Educativa e Formación do Profesorado (SXOIEFP).

### Avaliación de actividades formativas

#### ACCESO ÁS ENQUISAS

Para acceder á enquisa correspondente a unha actividade, débense seguir os pasos relacionados a continuación:

1. Acceder a plataforma **FPROFE**:

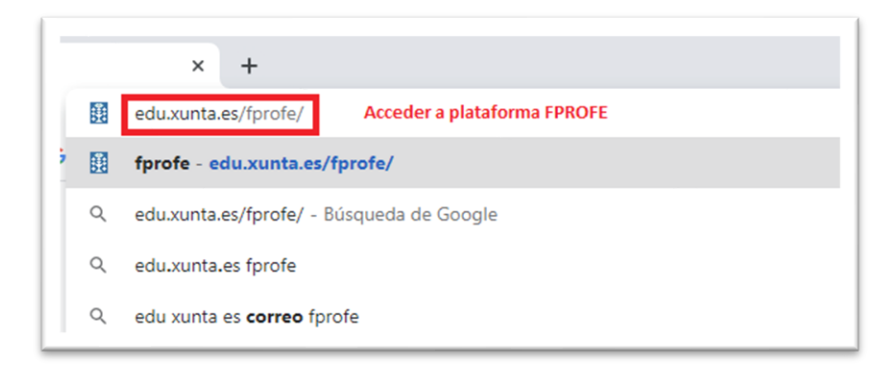

2. A persoa deberá autentificarse na plataforma **FPROFE** co seu correspondente nome de usuario e contrasinal que coincide coas empregadas no correo corporativo (edu.xunta.gal):

| FPROFE                                               | <b>F</b> TT                                                                                                    |
|------------------------------------------------------|----------------------------------------------------------------------------------------------------|
| Identifíquese                                        |                                                                                                    |
| Conta de usuario (sen @edu.xunta.gal)                |                                                                                                    |
| Contrasinal                                          |                                                                                                    |
| Entrar<br>Ou entre con certificado dixital<br>Entrar | CONSELLERIA DE GALICIA<br>CONSELLERIA DE EDUCACIÓN, UNIVERSIDADE<br>E FORMACIÓN PROFESIONAL<br>Servizo prestado pola Consellería de Educación, Universidade e<br>Formación Profesional<br>Xunta de Galicia |
| Contacto 😮 Axuda                                     |                                                                                                    |

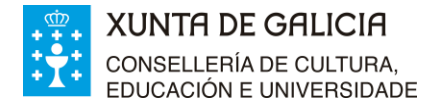

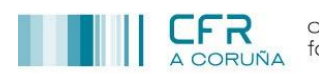

3. Premer na opción ENQUISAS.

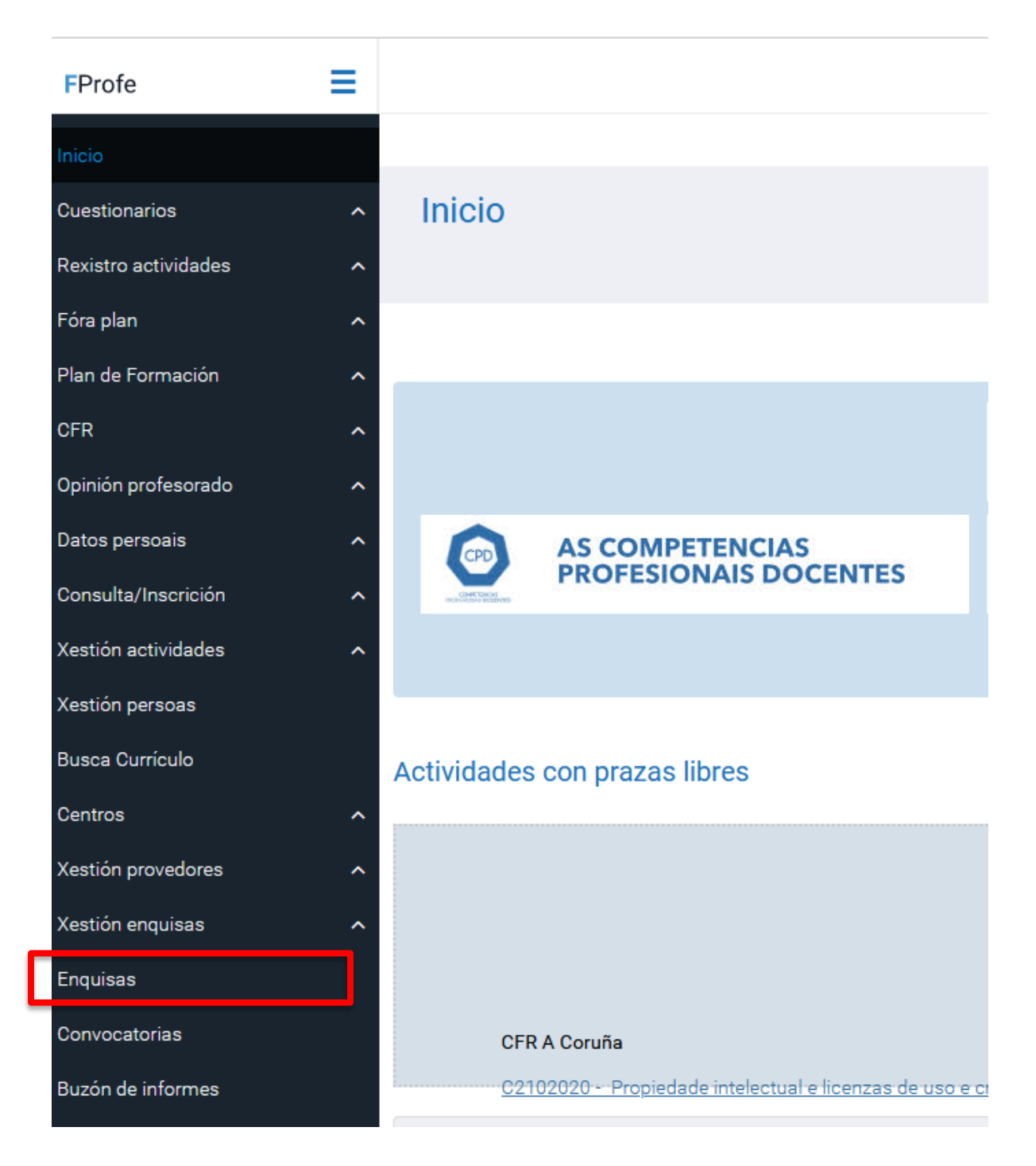

4. Unha vez seleccionada a opción ENQUISAS, aparecerán en pantalla as enquisas correspondentes ás actividades nas que a persoa foi admitida durante o curso académico. Sólo se pode acceder ás enquisas que están en prazo.

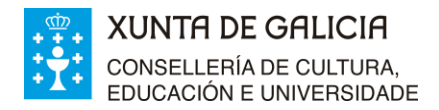

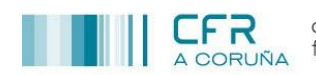

| Enquisas                                                                         |                          |                                                         |
|----------------------------------------------------------------------------------|--------------------------|---------------------------------------------------------|
| Convocatorias                                                                    |                          |                                                         |
| Listaxe de enquisas                                                              |                          |                                                         |
|                                                                                  |                          |                                                         |
| Seleccione unha das actividades para realizar a enquisa da mesma                 |                          |                                                         |
|                                                                                  | Enquisas para asistentes |                                                         |
| Activid                                                                          | ade                      | Prazo<br>Do 01/06/2022 ó 08/06/2022 (Non abriu o prazo) |
| <u>Código – Título da actividade</u>                                             |                          | Do 18/03/2022 ó 20/03/2022 (En prazo)                   |
| Sz tor 157 - Formación das estruturas de formación do profesorado, ourso 2021/20 | 22                       | Do 01/03/2022 ó 07/03/2022 (Fóra de prazo)              |

#### 5. Premer **na ligazón da enquisa en prazo,** para acceder á mesma.

| Código –Título da actividade                                                                                                    |        |         |         |         |   |
|----------------------------------------------------------------------------------------------------|--------|---------|---------|---------|---|
|                                                                                                    |        |         |         |         |   |
| Cumplimente a seguinte enquisa, proporcionando unha resposta escrita ou seleccionando unha puntuación para as preguntas, segundo corresponda. Posibles puntuacións: (1)mal, (2)regular, (3)suficiente, (4)ben, (5)moi ben.<br>A Consellería de Cultura, Educación e Universidade garante o tratamento anónimo das respostas. |        |         |         |         |   |
| Valoración do asesoramento prestado                                                                                                    |        |         |         |         |   |
|                                                                                                    | 1      | 2       | 2       |         | - |
| 1. Valoración global sobre o asesoramento                                                                                                    | 0      | 0       | 0       | 0       | 0 |
| 2. Implicación no desenvolvemento da actividade                                                                                                    | 1<br>O | 2<br>() | 3<br>() | 4       | 5 |
| 3. Aportación de recursos demandados                                                                                                    | 1<br>O | 2<br>() | 3<br>() | 4<br>() | 5 |
| Valoración da coordinación da actividade                                                                                                    |        |         |         |         |   |
| 4 Valoración olbal sobre a coordinación                                                                                                    | 1      | 2       | 3       | 4       | 5 |
| E Diagonianaisa a watika da astikidada                                                                                                    | 1      | 2       | 3       | 4       | 5 |
|                                                                                                    | 0      | 0       | 0       | 0       | 0 |

#### 6. Completar a enquisa, prestando especial atención aos campos de elaboración libre:

#### Organización

14. O que estivo ben foi

15. Suxestións de mellora

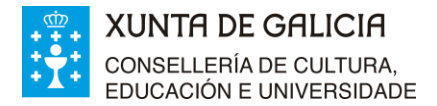

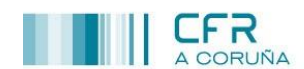

7. Enviar a ENQUISA cumplimentada, premendo en Gravar E Finalizar

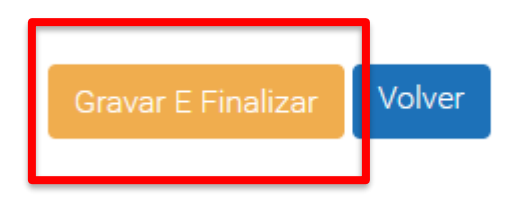

#### MENSAXES CORPORATIVAS

Para facilitar o proceso, unha vez rematada cada actividade, a persoa participante recibirá un correo corporativo xerado automáticamente, indicando a apertura do prazo da enquisa correspondente.

| Actividades de formación do profesorado (                                                                                                    | Martes, 01 Xuño 2021 (00:05:31 CET) 🦳 |
|----------------------------------------------------------------------------------------------------|---------------------------------------|
| Perte de Texte (2 K0) m                                                                                                    |                                       |
|                                                                                                    |                                       |
| XUNTA DE GALICIA<br>CONSEL LERÍA DE CULTURA EDUCACIÓN E UNIVERSIDADE                                                                                |                                       |
| Dirección Xeral de Educación, Formación Profesional e Innovación Educativa<br>Servicen de Formación de Direferenda.                                 |                                       |
| Set 120 Ge / Office.Net Ge / POLESSING                                                                                                    |                                       |
|                                                                                                    |                                       |
|                                                                                                    |                                       |
| A at Dona l                                                                                                    |                                       |
| NIF.                                                                                                    |                                       |
| Datos do centro de destino:                                                                                                    |                                       |
|                                                                                                    |                                       |
|                                                                                                    |                                       |
| Correo electronico:                                                                                                    |                                       |
| O prazo para cubrir a enquisa da actividade                                                                                                    |                                       |
| Para cubrir a enquisa ten que entrar en <u>unov edu xunta galíficofe</u> na opción do menú "Enquisas".                                              |                                       |
| Este é un correo xerado automaticamente. Para calquera aclaración ou dúbida dirixase á asesoría responsable da actividade: celina s/@edu.xunta gal. |                                       |
| r/Educación 3, 15011 - A Coruña                                                                                                    |                                       |
|                                                                                                    |                                       |
|                                                                                                    |                                       |
|                                                                                                    |                                       |
|                                                                                                    |                                       |

Antes de que remate o prazo, recibirase un segundo correo como recordatorio.

| a Articidades de formania de andresanda                                                                                                    | Sibada, 05 Xuño 2021 (00:05:45 CET) 🥅 |
|----------------------------------------------------------------------------------------------------|---------------------------------------|
| Prette de Teoto (3 10)                                                                                                    |                                       |
| XUNTA DE GALICIA<br>CONSELLERÍA DE CULTURA, EDUCACIÓN E UNIVERSIDADE<br>Dirección Xeral de Éducación, Formación Profesional e Innovación Educativa<br>Servizo de Formación do Profesionado                                                                                                   |                                       |
| A ar.<br>NIF                                                                                                    |                                       |
| Datos do centro de destino:                                                                                                    |                                       |
| NOTA: Se xa cubriches a enquisa en Eprofe, non fagas caso desta mensaxe.                                                                                                    |                                       |
| Quero recordarios a importancia que para a formación ten a vosa opinión como participantes na actividade (<br>Martes 08:06:2021. Lémbrovos que é anônima e que é importante que a cubrades todos/as, entrando en: <u>uvive edu xunta gal forofe</u> na opción do menu "Enquisas".<br>Saúdos. | a enquisa en Fprofe remata o vindeiro |
| Este é un correo xerado automaticamente. Para calquera aclaración ou dúbida dirixase á asesoria responsable da actividade: <u>celima s@edu xunta gal</u><br>r/ Educación 3, 15011 - A Ceruña                                                                                                 |                                       |

Non é preciso responder aos devanditos correos.